## CANLLAWIAU SYSTEM GOFRESTRU CYSTADLEUWYR EISTEDDFOD GENEDLAETHOL YR URDD

# **GUIDELINES** - COMPETITORS REGISTRATION SYSTEM URDD NATIONAL EISTEDDFOD Version 1.1 IMPORTANT: The program and guidelines will be updated from time to time. Please ensure you are using the latest version which is available IN THE PROGRAM via the HELP button above the competition list

- 1. When using the system there will be a slight delay for the system to react, therefore please leave a few seconds to ensure that everything is loaded correctly. The speed of the system is dependent on your internet connection, your internet browser and the amount of people on the system.
- 2. We advise you to prepare through ensuring:
  - that everyone who is competing are already members of the Urdd;
  - that competition details are in your possession before the closing date (e.g. music key(s), pieces in self-choice competitions, party/choir members);
  - that you begin the competitor registration process early.
- 3. The procedure is slightly different for some competitions because of the relevant information required. For most individual competitions where the test pieces and themes have been chosen by the Urdd, you can create and send forms for more than one competitor at the same time by simply choosing the members.
- 4. For other competitions such as own-choice competitions, e.g. **Instrumental**, **Disco Dancing**, you need to provide specific information about the pieces or the individual music, so the procedure is slightly different and a form must be completed for each competitor/party, selecting the member(s) on the form and adding other required information about chosen music etc. This also applies to **Cerdd Dant** competitions because the key is required.
- 5. If you move your mouse/cursor over any button or command, instructions will appear explaining the purpose of the button.
- 6. If a name is not on the membership list which appears on the system, it's probable that that individual is not a member of the Urdd. To become an Urdd member, visit www.urdd.org/membership. You can pay by credit card and receive a membership number immediately. Or, you can request an invoice, but you will not be able to send your Eisteddfod entry form until the payment has been accepted. We will not accept any Eisteddfod competitor after the closing date so please ensure that everyone is a member, that all membership fees have been paid and membership numbers received in good time.
- 7. Under certain circumstances, members have been registered by another local Urdd branch, e.g. competing with the local village Urdd branch but registered with the Urdd through Urdd branch at school. You may include in your Urdd branch those members who have registered with another local Urdd branch. The information is in these guidelines under point 20.
- 8. **IMPORTANT** If possible, use the option SAVE instead of SEND if you don't yet have all the details to complete the form. **But you will have to press SEND before the closing date to be able to compete.**

## <u>LOGIN</u>

- 9. The link to the website is <a href="http://www.urdd.cymru/eisteddfod/competing">http://www.urdd.cymru/eisteddfod/competing</a>. Change to ENGLISH if required then click **"On-line Registration"**
- 10. Once the system has loaded a screen as below will appear:

Cyfieithiad / Translation. Fersiwn Gymraeg Yma

| User ID  |       |
|----------|-------|
| Password |       |
| Login    | Clear |

You need to input your Username and Password and press Login. These are unique to each individual Urdd branch and are shared with the Urdd online membership system. (E.g. urdd789 ABC123) If you do not have a Username and Password for your Urdd branch, please email <u>eisteddfodtechnegol@urdd.org</u> stating your branch name, your name and your role within the branch.

11. After login, a screen as below will appear.

| ID                    | 2119                   |
|-----------------------|------------------------|
| Cangen / Branch       | Cangen Prawf Gwe       |
|                       |                        |
| Cod Post / Post Code  |                        |
| Rhif Ffon / Phone No. |                        |
| EBost / EMail         |                        |
| Math / Type           | Ael/Adr                |
| Cylch                 | Llanofer               |
| Rhanbarth             | Gwent                  |
|                       | AELODAETH / MEMBERSHIP |
|                       | EISTEDDFOD             |

Gwiriwch fod y gangen yn gywir yna gwasgwch: Check that the branch is correct then press:

Choose the button **"EISTEDDFOD"** in order to gain admission into the Eisteddfod registration system.

12. After you are admitted into the system, the following screen will appear:

| <u>All</u> | gofr | nodi / Log               | out                          |                                         |                                                  |                                             |                                                   |                  |                              |                            |
|------------|------|--------------------------|------------------------------|-----------------------------------------|--------------------------------------------------|---------------------------------------------|---------------------------------------------------|------------------|------------------------------|----------------------------|
| Cyn        | ort  | h / Help                 | HOME                         | Select Contact ×                        |                                                  |                                             |                                                   |                  |                              |                            |
| Eich       | Can  | gen / You                | Branch:                      |                                         |                                                  |                                             |                                                   |                  |                              |                            |
|            |      | ID                       |                              | Branch                                  |                                                  | Branch Address                              |                                                   |                  | Cylch                        | Rhanbarth                  |
| •          | -    | 211                      | 9 Cangen                     | Prawf Gwe                               | Swyddf                                           | a'r Urdd                                    | Aberystwyth                                       |                  | Llanofer                     | Gwent                      |
|            | 9    | Cysylltwy                | Eisteddfo                    | od y Gangen / Bran                      | ch Eisteddfod Contac                             | ts                                          |                                                   |                  |                              |                            |
|            |      |                          | Name                         | Phone                                   | e Mobile                                         |                                             | EMail                                             |                  |                              |                            |
|            |      |                          |                              |                                         |                                                  |                                             |                                                   |                  |                              |                            |
|            |      |                          |                              |                                         |                                                  |                                             |                                                   |                  |                              |                            |
|            |      | B 🔊 🗌                    |                              |                                         |                                                  |                                             |                                                   | New              |                              |                            |
|            |      |                          |                              |                                         |                                                  |                                             |                                                   | ,                |                              |                            |
|            |      |                          |                              |                                         |                                                  |                                             |                                                   |                  |                              |                            |
|            | 4    | After conf               | rming you                    | ir branch you need                      | to choose one of the                             | contacts above or                           | add a new one                                     |                  |                              |                            |
|            | 1    | (emembe<br>The conta     | er to save a<br>ct details a | a new contact or a<br>are important for | ny changes by clicking<br>us to be able to conta | ct you if there is a c                      | the left of the row<br>question or problem during | the regional, co | ounty or national eisteddfoo | ł.                         |
|            |      |                          |                              |                                         |                                                  | · · · · · · · · · · · · · · · · · · ·       |                                                   |                  |                              |                            |
|            | ć    | Ar ol i chi<br>Cofiwch g | gadarnha<br>adw.cofno        | d newydd neu uni                        | e angen i chi ddewis u<br>hvw newidiadau trwy    | in o'r cysylltwyr uch<br>wasgu'r eicon disg | ar v chwith o'r rhes.                             | /dd.             |                              |                            |
|            | i    | Mae'r ma                 | nylion cys                   | ylltu yn bwysig fel                     | bydd modd i ni gysyl                             | ltu â chi os bydd cv                        | vestiwn neu broblem yn cod                        | i cyn neu yn ys  | tod eisteddfodau cylch, rha  | nbarth neu'r genedlaethol. |
|            |      |                          |                              |                                         |                                                  |                                             |                                                   |                  |                              |                            |

Please provide details of the contact person for the Urdd branch that will be available during the eisteddfodau – Cylch (District), Rhanbarth (County) and during the Urdd National Eisteddfod week itself. Once completed, those details will remain on the system and you do not require to submit the information again, although you may add more contact names at any time in the future. Press the icon and the left of the row and press the button **Select this Contact and View the Competitions** that will appear after clicking the icon.

- 13. The following page below will appear. To find a competition you may -
  - Scroll down the list of competitions remembering to change the page if required.
  - Choose **Competition Type** to list only competions for Stage or only those for Arts, Design and Technology.
  - Choose **Competition Category** to view competitions in a specific section, e.g. Dance. Photography. Note that you must first select Competition Type.
  - You may type a part of the English competition name into the box Competition Name (ENGLISH) or part of the Welsh Competition Name into the box Competition Name (WELSH) (e.g. piano, to list all piano competitions)
  - Type in the competition number as it appears in the publication Rhestr Testunau (List of Subjects) in the box **Competition No**.

| Allgofnodi / Logout                                                                                                    |                                                     |                     |                                                  |                |         |      |  |
|----------------------------------------------------------------------------------------------------|-----------------------------------------------------|---------------------|--------------------------------------------------|----------------|---------|------|--|
| Cymorth / Help HOME S                                                                                                    | elect contact ×                                     | Competitions ×      |                                                  |                |         |      |  |
| Cangen Prawf Gwe, Cylch Abergwaun<br>Please select a competition from the list changing pages as necessary.<br>You can select a competition type (Stage or Arts) or category or search for a specific competition by EITHER number or part of name.<br>Remember to press 'Clear to begin new search' before selecting other search criteria.<br>Green = Sent |                                                     |                     |                                                  |                |         |      |  |
| Competition Type                                                                                                    | Stage Competi                                       | itions              |                                                  | •              |         |      |  |
| Competition Category                                                                                                    |                                                     | •                   |                                                  |                |         |      |  |
| Competition Name (ENGLISH)                                                                                                    | H) Or type any part of the ENGLISH Competition name |                     |                                                  |                |         |      |  |
| Competition Name (WELSH)                                                                                                    | Or type any part of the WELSH Competition name      |                     |                                                  |                |         |      |  |
| Competition No. Or Competition Number                                                                                                    |                                                     |                     |                                                  |                |         |      |  |
| Clear to begin new search                                                                                                    |                                                     |                     |                                                  |                | Search  |      |  |
| 44 4 1 <u>234</u> of 4 ▶ ▶                                                                                                    | Help (PDF)                                          | T OF YOUR FORMS     | ENTRY LABELS (AF                                 | TS, DESIGN AND | TECHNOL | OGY) |  |
| 🗉 160 Unawd Bl 2 ac iau                                                                                                    |                                                     | (S                  | olo Yrs 2 and under                              | )              |         | 1    |  |
| 😁 161 Unawd Bl 3 a 4                                                                                                    |                                                     |                     | olo Yrs 3 and 4)                                 |                |         |      |  |
| 162 Unawd BI 5 a 6                                                                                                    | (S                                                  | olo Yrs 5 and 6)    |                                                  |                |         |      |  |
| 163 Deuawd BI 6 ac iau                                                                                                    | (C                                                  | Ouet Yrs 6 and unde | r)                                               |                |         |      |  |
| 🖲 164 Parti Bl 6 ac iau (Adrai                                                                                                    | n)                                                  | (P                  | (Party Yrs 6 and under (Adran))                  |                |         |      |  |
| 🖲 165 Parti Unsain Bl. 6 ac ia                                                                                                    | iu (D)                                              | (L                  | (Unison Party Year 6 and Under (Welsh Learners)) |                |         |      |  |
| 🖲 166 Côr Bl 6 ac iau (Adran)                                                                                                    | )                                                   | (C                  | Choir Yrs 6 and unde                             | r (Adran))     |         |      |  |

14. To choose a competition, click <sup>■</sup> on the relevant competition, e.g. <sup>■</sup> **200 Cyflwyno Alaw Werin Unigol BI 10 a dan 19 oed (**Folk Song Solo Yrs 10 and under 19). If you would like to

clear the search choose Clear to begin new search

15. After selecting a competition, please wait for a few seconds as it loads and then a box will appear with the words **No competitors yet** [if you have already registered competitors a number will appear next to the name of the competition as well as a list of the competitors]. A button **Add Competitors** will also appear on the right.

| 200 Cyflwyno Alaw Werin Unigol Bl 10 a dar | 19 oed (Folk Song Solo Yrs 10 and under 19) | Add Competitors |
|--------------------------------------------|---------------------------------------------|-----------------|
| Dim cystadleuwyr eto / No competitors yet  |                                             |                 |
| 0                                          |                                             |                 |

The next screen will depend on the competition chosen -

- An individual competition
- Cerdd Dant competition
- Instrumental competition

- Duo competition
- Group, Party, Choral competition

#### **INDIVIDUAL COMPETITIONS**

16. Click the button **Add Competitors** in order to register new competitors. The following screen will appear:

| Sear                                                  | Search for: Search See all      |  |  |  |  |  |  |  |
|-------------------------------------------------------|---------------------------------|--|--|--|--|--|--|--|
| 4                                                     | Save Selection + Another Branch |  |  |  |  |  |  |  |
| Name Surname Sch. Yr. Memb. No. Date Branch Rhanbarth |                                 |  |  |  |  |  |  |  |
| Click here to see members of Cangen Prawf Gwe         |                                 |  |  |  |  |  |  |  |
| 4                                                     | Save Selection + Another Branch |  |  |  |  |  |  |  |

17. To choose a member from your Urdd branch, click the button 🖹 **Click here to see members of your branch** on the left of the branch's name. A list similar to the following will appear:

| Sear | ch for: |              |          | Sear         | ch See a | II               |           |
|------|---------|--------------|----------|--------------|----------|------------------|-----------|
| 4    | •       | ave Selectio | on + An  | other Branch |          |                  |           |
|      | Name    | Surname      | Sch. Yr. | Memb. No.    | Date     | Branch           | Rhanbarth |
|      | 🖃 Click | here to see  | members  | of Cangen Pr | awf Gwe  |                  |           |
|      | Dafydd  | lwan         | Bl. 10   | W91234       | 09/12/13 | Cangen Prawf Gwe | Gwent     |
|      | Llwyd   | Owen         | Bl. 10   |              |          | Cangen Prawf Gwe | Gwent     |
|      | Huw     | Edwards      | Bl. 12   |              |          | Cangen Prawf Gwe | Gwent     |
|      | Bryn    | Terfel       | Bl. 12   |              |          | Cangen Prawf Gwe | Gwent     |
|      | Jemeima | a Nicolas    | Bl. 13   |              |          | Cangen Prawf Gwe | Gwent     |
| ٩    | •       | ave Selectio | on + An  | other Branch |          |                  |           |

- 18. Tick the box 🔲 to select your competitors. You may click on as many competitors as you wish.
- 19. After choosing your competitors by clicking the relevant boxes press **Save Selection**, and the form will close and the following screen will appear

| <u>Allgofnodi / Logout</u>                          |                                                        |
|-----------------------------------------------------|--------------------------------------------------------|
| Cymorth / Help HOME Select Contact × Competitions × |                                                        |
| 🗄 198 Cyflwyno Alaw Werin Unigol Bl 6 ac iau        | (Folk Song Solo Yrs 6 and under)                       |
| 🗉 199 Cyflwyno Alaw Werin Unigol Bl 7, 8 a 9        | (Folk Song Solo Yrs 7-9)                               |
| 200 Cyflwyno Alaw Werin Unigol Bl 10 a dan 19 oed   | (Folk Song Solo Yrs 10 and under 19) 1 Add Competitors |
| Number of forms: 1                                  |                                                        |
| Dafydd Iwan Cangen Prawf Gwe Competition Form Ca    | ncel Form                                              |
|                                                     |                                                        |

The green colour signifies that the form has been sent to the Urdd District Secretary.

If you need to register a member who has registered as an Urdd member with another Urdd 20.

+ Another Branch

| ermission to view another b | ranch  |                 |                            |                    |
|-----------------------------|--------|-----------------|----------------------------|--------------------|
| Name of other               | branch | Your name       | Your EMail                 | Reason for request |
| Cangen Prawf2               | Q      | Arweinydd prawf | eisteddfodtechnegol@urdd.o | aelod yn yr ysgol  |
| *                           | Q      |                 |                            |                    |
| 10 💌 Cofnod ar y duda       | alen   |                 |                            | Save               |

To choose another branch, click the button and the following will appear:

| Select another branch                                         |        |  |  |  |  |
|---------------------------------------------------------------|--------|--|--|--|--|
| Search for School / Branch                                    |        |  |  |  |  |
| School / Branch: Type a unique PART of the school/branch name |        |  |  |  |  |
| OR Rhanbarth                                                  |        |  |  |  |  |
| Clear search                                                  | Search |  |  |  |  |

To find the relevant branch either type in a part of the branch name (e.g. Mallwyd instead of Ysgol Gynradd Bro Mallwyd) in the box School/Branch, or choose County/Rhanbarth and click Search

A screen similar to the following will appear:

|     | <u>Clear se</u>          | arch     |                  |             | Search           | (It is also p |  |  |
|-----|--------------------------|----------|------------------|-------------|------------------|---------------|--|--|
| 2 0 | 2 Cangen                 |          |                  |             |                  |               |  |  |
|     |                          | BranchID | Branch 📤         | Branch Town | Branch Post Code | Rhanbarth     |  |  |
| ►   | <u>Select</u>            | 2119     | Cangen Prawf Gwe | 2           |                  | Gwent         |  |  |
|     | <u>Select</u>            | 2561     | Cangen Prawf2    |             |                  | Gwent         |  |  |
|     | 50 💌 Cofnod ar y dudalen |          |                  |             |                  |               |  |  |

Click on <u>Select</u> to choose a branch. The following screen will appear:

|   | Name of other branch | Your name       | Your EMail                 | Reason for request |
|---|----------------------|-----------------|----------------------------|--------------------|
| • | Cangen Prawf2        | Arweinydd prawf | eisteddfodtechnegol@urdd.o | aelod yn yr ysgol  |

Note your name, e-mail address and the reason for searching the membership of this branch and press Save.

If you would like to see details of other branches repeat the above steps.

After finishing, click the cross in the top right corner to close the window, and click the button See all.

To register competitors, use the same procedure as point 17.

## **CERDD DANT COMPETITIONS:**

21. Click the relevant competition and then the button **Add Competitors**. The following screen will appear.:

| Competition Form           |                  |                                                                    |                  | ×                          |
|----------------------------|------------------|--------------------------------------------------------------------|------------------|----------------------------|
| urdd.org E                 | iste<br>1.сн, кі | ddfod Urdd Gobaith Cymi<br>Hanbarthau and national competition for | ſЦ<br>ĸм         |                            |
| Status:                    | In Pr            | ogress                                                             |                  |                            |
| Competition                | 244              | Unawd Cerdd Dant Bl 7 - 9 Cerdd Dant                               | Solo Yrs 7-9     | )                          |
| Branch Name                | Cange            | n Prawf Gwe                                                        |                  |                            |
| Contact Name               | Test Nar         | ne                                                                 | Contact<br>Phone | 0177777777                 |
| Contact EMail              | testuser         | @test.com Mobile Contact E                                         | Eisteddfod Week  | 07777777777                |
|                            | ETAILS           | Number on the form: 0 (1)                                          |                  |                            |
| Select Members             |                  | Number not members: 0                                              |                  |                            |
| Select members ab          | ove              | Membership details required for all competitors                    |                  |                            |
|                            | 0                |                                                                    |                  |                            |
| Name of Competite<br>Choir | or, Group        | p, Party,                                                          | IMPORTA          | NT. Please check and amend |
| Key                        | Select           | a key according to those allowed in the competition ru             | ules.            |                            |
|                            |                  |                                                                    |                  |                            |

22. Check the branch and contact details and go to **COMPETITOR DETAILS.** PRESS THE BUTTON

Select Members in order to see a list of the branch members. A screen similar to the following will appear:

| Sear | ch for:                                       |               |          | Sear         | ch See al | I                |           |  |  |  |
|------|-----------------------------------------------|---------------|----------|--------------|-----------|------------------|-----------|--|--|--|
| 4    | Save Selection + Another Branch               |               |          |              |           |                  |           |  |  |  |
|      | Name                                          | Surname       | Sch. Yr. | Memb. No.    | Date      | Branch           | Rhanbarth |  |  |  |
|      | Click here to see members of Cangen Prawf Gwe |               |          |              |           |                  |           |  |  |  |
|      | Dafydd                                        | lwan          | Bl. 10   | W91234       | 09/12/13  | Cangen Prawf Gwe | Gwent     |  |  |  |
|      | Llwyd                                         | Owen          | Bl. 10   |              |           | Cangen Prawf Gwe | Gwent     |  |  |  |
|      | Huw                                           | Edwards       | Bl. 12   |              |           | Cangen Prawf Gwe | Gwent     |  |  |  |
|      | Bryn                                          | Terfel        | Bl. 12   |              |           | Cangen Prawf Gwe | Gwent     |  |  |  |
|      | Jemeim                                        | a Nicolas     | Bl. 13   |              |           | Cangen Prawf Gwe | Gwent     |  |  |  |
| 4    | •                                             | Save Selectio | n + And  | other Branch |           |                  |           |  |  |  |

- 23. Tick the box 🔲 on the left to choose one competitor. Due to the nature of the competition and the need to note a specific key for each competitor, only one competitor can be registered on each form. You must repeat the exercise if there is more than one competitor in the Cerdd Dant competitions. After registration, press the button Save Selection.
- 24. The name of the member will appear in the box **Name of Competitor, Group, Party, Choir** as shown below:

| Competition Form                                                                  |                                 |                     |                           |           |                            |             |  |
|-----------------------------------------------------------------------------------|---------------------------------|---------------------|---------------------------|-----------|----------------------------|-------------|--|
| Eisteddfod Urdd Gobaith Cymru<br>cylch, Rhanbarthau and National competition form |                                 |                     |                           |           |                            |             |  |
| Status:                                                                           | In Progress                     |                     |                           |           |                            |             |  |
| Competition                                                                       | 244 Unawd (                     | Cerdd Dant Bl       | 7 - 9 Cerdd Dant          | Solo \    | Yrs 7-9                    | 1           |  |
| Branch Name                                                                       | Cangen Prawf G                  | iwe                 |                           |           |                            |             |  |
| Contact Name                                                                      | Test Name                       |                     |                           | ]         | Contact<br>Phone           | 0177777777  |  |
| Contact EMail                                                                     | testuser@test.com               |                     | Mobile Contact E          | Eisteddfo | od Week                    | 07777777777 |  |
|                                                                                   | DETAILS                         |                     | Number on the form:       | 1         | (1)                        |             |  |
| Select Members                                                                    | <b>ali Mali</b> Bl. 9 Cangen Pi | rawf Gwe W91235     | Number not members:       | 0         |                            |             |  |
| Name of Competi<br>Choir                                                          | tor, Group, Party,              |                     | I                         | MPORTA    | NT. Please check and amend |             |  |
| Key                                                                               | Select a key accord             | ding to those allow | wed in the competition ru | ules.     |                            |             |  |

Check the name box. If there are any amendments, type the changes in the box.

- 25. Click on the button Key and choose either Original Gwreiddiol or the relevant key.
- 26. Go to the bottom of the page shown below:

| SEND FORM                         | This will send the form to the Cylch Secretary. You will unable to make changes. | still be able to view the deta | ails but you will be    |
|-----------------------------------|----------------------------------------------------------------------------------|--------------------------------|-------------------------|
| If your are not<br>SAVE your char | ready to send the form yet then press SAVE or DON'T<br>nges                      | SAVE your changes              | DON'T SAVE your changes |

Either –

- Press SEND FORM in order to send to the Urdd District Secretary
- Press SAVE YOUR CHANGES everything will be saved and you may send the information later
- Press DO NOT SAVE YOUR CHANGES to clear the form and not save any changes since the form was last saved.
- 27. If you do send the form the button will turn green **SEND FORM** to indicate that the form has been sent to the Urdd District Secretary.
- 28. Click the button **CLOSE WINDOW** in order to exit the page and return to the list of competitions.

| SEND FORM       |                |
|-----------------|----------------|
| Sent and locked | 08/01/14 12:58 |
|                 |                |
| CLOSE WINDOW    |                |

29. Wait a moment and the name of the competitor will appear under the competition and if it has been sent the button will be green Competition Form i.e., sent to the Urdd District Secretary. If you have saved everything the button will be blue Competition Form

IMPORTANT: if the name does not appear, click the competition to close it and then reopen. Close through pressing the button  $\blacksquare$  and reopen with  $\blacksquare$ 

## **INSTRUMENTAL COMPETITIONS**

30. Click on the relevant competition and press the button **Add Competitor**. The following page will appear:

| Status:                  | In Pr      | ogress          |          |       |     |                    |                  |                            |
|--------------------------|------------|-----------------|----------|-------|-----|--------------------|------------------|----------------------------|
| Competition              | 214        | Unawd L         | linynnol | BI 7- | 9   | String Solo Yrs    | 7-9              |                            |
| Branch Name              | Cange      | n Prawf G       | we       |       |     |                    |                  |                            |
| Contact Name             | Test Nam   | ne              |          |       |     |                    | Contact<br>Phone | 0177777777                 |
| Contact EMail            | testuser   | @test.com       |          |       |     | Mobile Contact E   | isteddfod Week   | 0777777777                 |
|                          | DETAILS    | Number on t     | he form: | 0     | (1) |                    |                  |                            |
| Select Members           |            | Number not      | members: | 0     |     |                    |                  |                            |
| Name of Competi<br>Choir | tor, Group | , Party,        |          |       |     |                    | IMPORTA          | NT. Please check and amend |
| DETAILS OF SELF-S        | ELECTED P  | IECES AND MU    | JSIC     |       |     |                    |                  |                            |
| 1 Title                  |            | Con             | nposer   |       |     | Publisher / CD Pub | olisher          |                            |
| Author of arrang         | ement, tra | nslation. / Art | tist CD  |       |     |                    |                  |                            |

31. Check branch and contact details and go to **COMPETITOR DETAILS**. Press the button Select Members in order to see the list of the branch members. A screen similar to the following will appear:

| Sear | Search for: Search See all                    |                |          |              |          |                  |           |  |  |  |
|------|-----------------------------------------------|----------------|----------|--------------|----------|------------------|-----------|--|--|--|
| ٩    | Save Selection + Another Branch               |                |          |              |          |                  |           |  |  |  |
|      | Name                                          | Surname        | Sch. Yr. | Memb. No.    | Date     | Branch           | Rhanbarth |  |  |  |
|      | Click here to see members of Cangen Prawf Gwe |                |          |              |          |                  |           |  |  |  |
|      | Dafydd                                        | lwan           | Bl. 10   | W91234       | 09/12/13 | Cangen Prawf Gwe | Gwent     |  |  |  |
|      | Llwyd                                         | Owen           | Bl. 10   |              |          | Cangen Prawf Gwe | Gwent     |  |  |  |
|      | Huw                                           | Edwards        | Bl. 12   |              |          | Cangen Prawf Gwe | Gwent     |  |  |  |
|      | Bryn                                          | Terfel         | Bl. 12   |              |          | Cangen Prawf Gwe | Gwent     |  |  |  |
|      | Jemeima                                       | a Nicolas      | Bl. 13   |              |          | Cangen Prawf Gwe | Gwent     |  |  |  |
| 4    | •                                             | Save Selection | on + An  | other Branch |          |                  |           |  |  |  |

32. Tick the box on the left to choose <u>one</u> competitor. Due to the nature of the competition only one competitor can be registered on each form. After registration, press the button **Save Selection** 

The name of the competitor will appear in the box Name of Competitor, Group, Party, Choir.

Note the details in the relevant boxes on the bottom – **DETAILS OF SELF-SELECTED PIECES AND MUSIC**. There is space to provide details for two pieces of music. If further details are required press the + sign on the right hand side. To delete the row, press the row and press

- 33. Proceed to the bottom of the page. Either
  - Press SEND FORM in order to send to the Urdd District Secretary
  - Press SAVE YOUR CHANGES everything will be saved and you may send the information later
  - Press DO NOT SAVE YOUR CHANGES to clear the form and not save any changes since the form was last saved.
- 34. If you do send the form the button will turn green **FORM SENT** to indicate that the form has been sent to the Urdd District Secretary.

35. Click the button **CLOSE WINDOW** in order to exit the page and return to the list of competitions.

| SEND FORM       |                |
|-----------------|----------------|
| Sent and locked | 08/01/14 12:58 |
| CLOSE WINDOW    |                |

36. If there are any problems with the form please check the contents and resend the form.

# **DUO COMPETITIONS**

Follow the same procedure to enter the competitions. Click the button Select Members in order to choose the competitors by ticking the relevant boxes. Press Save Selection and the name of the duo will appear in the box. Name of Competitor, Group, Party, Choir Name. Go to the bottom of the page and press either -

**SEND FORM**– in order to send to the Urdd District Secretary or press **SAVE YOUR CHANGES** or **DO NOT SAVE YOUR CHANGES** 

### **GROUP, PARTY, CHOIR COMPETITIONS**

38. Follow the same procedure to enter the competitions. Click the button Select Members in order to choose the competitors by ticking the relevant boxes to add the permitted number for the competition with up to two reserves where permitted. Press Save Selection. You must type the name of the Party, Group, Choir in the relevant box.

The form will show how many members of the Group, Party, Choir have been registered including the reserves.

39. Go to the bottom of the page and press either **SEND FORM** – in order to send to the Urdd District Secretary or press **SAVE YOUR CHANGES** or **DO NOT SAVE YOUR CHANGES** 

# AMEND/DELETE/CANCELLING FORMS

40. If there is a need to delete a form (e.g. a competitor withdrawing), it is possible to achieve this from the initial list of competitors, see below:

| 214 Unawd Llinynnol Bl 7- 9              |  |
|------------------------------------------|--|
| Number of forms: 1                       |  |
| Cangen Prawf Gwe Competition Form Delete |  |
| 0                                        |  |

- Delete
- 41. To delete a form that has not been sent to the Urdd District Secretary, click the button. THIS WILL DELETE THE FORM AND IT CANNOT BE RETURNED.
- 42. To cancel a form that has already been sent to the Urdd District Secretary, choose

   Cancel Form
   This will cause the icon
   Competition Form
   to change to
   Not Competing

   Urdd District Secretary will be noted of the change.
- 43. To amend the details on a form which has already been sent. Click the 'UNLOCK' button on the form, make your changes and resend. **Important:** if you are still unable to amend parts of the form (e.g. adding members) you may need to SAVE and re-open the form for the unlock to take full effect.

## ARTS, DESIGN AND TECHNOLOGY COMPETITIONS

- 44. Forms for Arts, Design and Technology competitions work in exactly the same way as for stage competitions. Individual competition forms will be automatically sent on creation of the form while group competition forms will open in order for you to add the competitors to the form.
- 45. By selecting 'Arts, Design and Technology' from the Competition Type search option at the top of the competition page you will see only those competitions. Or you can do a more exact search by Competition Category (you must select the Competition Type first), competition number or part of the competition name.
- 46. **IMPORTANT** You **must** attach an official entry label to each piece of work **before** bringing it to be adjudicated in the regional Arts, Design and Technology competitions. Click on the button 'ENTRY LABELS (ARTS, DESIGN AND TECHNOLOGY' which is at above the list of competitions. This will take you to a page explaining the process in more detail and giving you options to get ALL of the labels for your competitors or to just the ones you select. The labels will open as a PDF document which you can print straight away or download to save a copy to print later giving you more control over printing.
- 47. You should print the labels on white A4 paper (or light card). Most of the labels will print two to an A4 page allowing you to easily fold and tear carefully or to cut to size with a scissors if the item is very small.
- 48. You must securely attach/stick the label to the work without obscuring the information on it **before** taking it for adjudication.

### **ASSISTANCE**

49. If you experience any problems or difficulties during your use of the system, you may contact us on the e-mail addresses below: :

Any issues regarding details of competitions or Eisteddfod administration (e.g. pieces, numbers in party, etc) contact <u>eisteddfodgweinyddol@urdd.org</u>

Any issues regarding technical details (password, error messages, etc) contact <u>eisteddfodtechnegol@urdd.org</u>

Any issues regarding membership, contact <u>aelodaethgweinyddol@urdd.org</u>